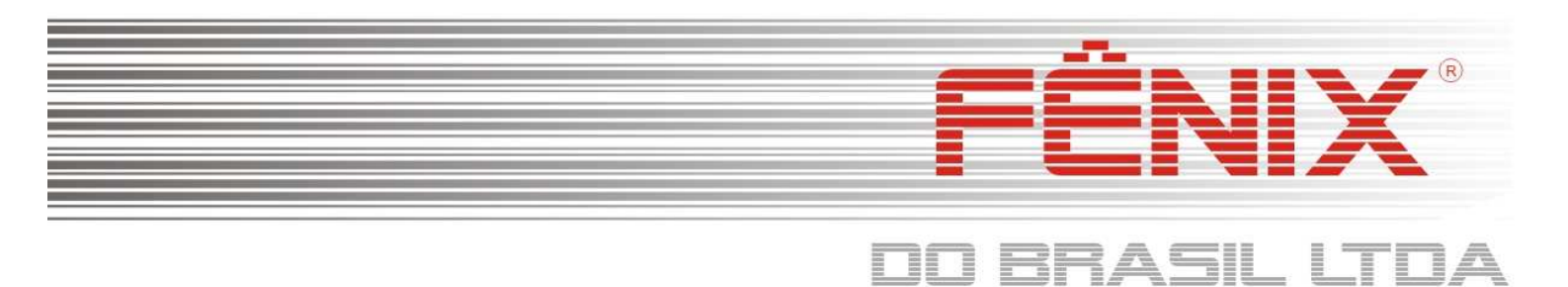

# Manual de Instalação do Driver da Impressora

# Para Windows 7 Professional/Ultimate - CD V1.5

# Somente execute este processo de instalação/configuração após ter instalado o Adaptador de REDE/USB e seus respectivos driver's.

## Entrar na pasta "DRIVER IMPRESSORA" do CD que acompanha o equipamento.

| ritos                                                                                                    | Nome                                                                                                    | Data de modificaç                                                                                  | Tipo               | Tamanho              |
|----------------------------------------------------------------------------------------------------|----------------------------------------------------------------------------------------------------|----------------------------------------------------------------------------------------------------|--------------------|----------------------|
| wnloads                                                                                                    | Arquivos no Disco (7)                                                                                                   |                                                                                                    |                    |                      |
| ea de Trabalho                                                                                                    | ADAPTADOR USB REDE                                                                                                    | 29/09/2010 11:53                                                                                   | Pasta de arquivos  |                      |
| ais                                                                                                    | DRIVER IMPRESSORA                                                                                                    | 29/09/2010 11:53                                                                                   | Pasta de arquivos  |                      |
|                                                                                                    | EPSON NET CONFIG                                                                                                    | 29/09/2010 11:53                                                                                   | Pasta de arquivos  |                      |
| tecas                                                                                                    |                                                                                                    | 29/09/2010 11:53                                                                                   | Pasta de arquivos  |                      |
| umentos                                                                                                    | Win XP SP3                                                                                                    | 29/09/2010 11:50                                                                                   | Pasta de arquivos  |                      |
| gens                                                                                                    | Winzip                                                                                                    | 29/09/2010 11:50                                                                                   | Pasta de arquivos  |                      |
| sicas                                                                                                    | IIIANTES DE INSTALARIII                                                                                                 | 29/09/2010 11:36                                                                                   | Documento de Te    | 1 K                  |
| 📕 🕨 Compu                                                                                                    | Executar o pr<br>Executar o pr<br>tador ► Unidade de DVD-RW (D:) 100929_12                                              | PASSO 1 *<br>ograma "APD_407E",<br>15 	DRIVER IMPRESSORA                                           |                    |                      |
| Gravar                                                                                                    | * ]<br>Executar o pr<br>tador > Unidade de DVD-RW (D:) 100929_12<br>em disco                                            | PASSO 1 *<br>ograma "APD_407E",<br>15 → DRIVER IMPRESSORA                                          |                    |                      |
| Gravar                                                                                                    | * Executar o pr<br>Executar o pr<br>tador > Unidade de DVD-RW (D:) 100929_12<br>em disco                                | PASSO 1 *<br>ograma "APD_407E",<br>15 > DRIVER IMPRESSORA                                          | Ting               | Tamanha              |
| Computer of the second second | * Executar o pr<br>tador > Unidade de DVD-RW (D:) 100929_12<br>em disco<br>Nome                                         | PASSO 1 *<br>ograma "APD_407E",<br>15 • DRIVER IMPRESSORA<br>Data de modificaç                     | Тіро               | <b>↓</b><br>Tamanho  |
| <ul> <li>Compute</li> <li>Gravar</li> <li>os</li> <li>nloads</li> </ul>                                                                                                    | Executar o pr<br>Executar o pr<br>tador > Unidade de DVD-RW (D:) 100929_12<br>em disco<br>Nome<br>Arquivos no Disco (1) | PASSO 1 *<br>ograma "APD_407E",<br>15 ► DRIVER IMPRESSORA<br>Data de modificaç                     | Тіро               | -<br>Tamanho         |
| Computer of the second second | Executar o pr<br>tador > Unidade de DVD-RW (D:) 100929_12<br>em disco<br>Nome<br>Arquivos no Disco (1)<br>APD_407E      | PASSO 1 *<br>ograma "APD_407E",<br>15 > DRIVER IMPRESSORA<br>Data de modificaç<br>26/06/2009 04:07 | Tipo<br>Aplicativo | Tamanho<br>16.510 KB |

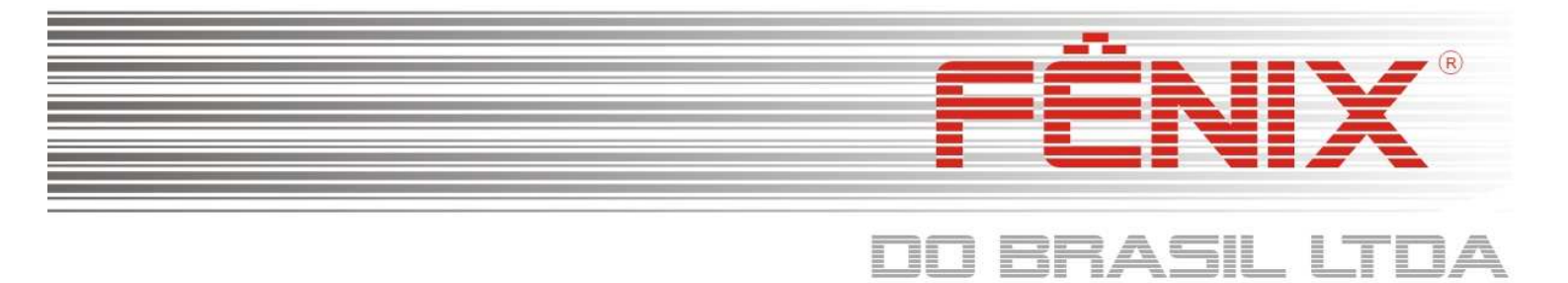

Aguarde o programa executar a descompactação dos arquivos,

1010

| EPSON Advanced Printer Driver 4   |  |
|-----------------------------------|--|
| Unpacking files for installation. |  |
|                                   |  |
|                                   |  |

\* PASSO 3 \*

Na tela de boas vindas, Clique em "Next >" para prosseguir,

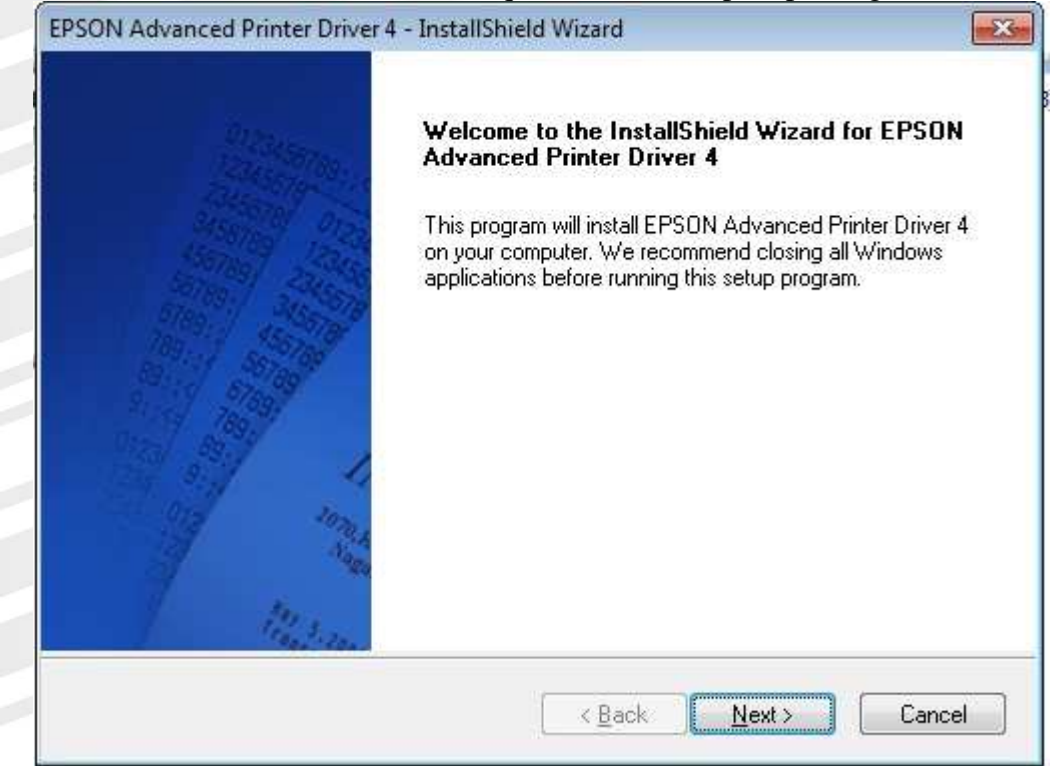

\* PASSO 4 \*

| - FÊR                                                                                                    |                    |
|----------------------------------------------------------------------------------------------------|--------------------|
| DO BRAS                                                                                                    | SIL LTDA           |
| Clique em "I accept the terms of the licence agreement" para aceitar a licença e cl                                                                                                    | lique em "Next >", |
| EPSON Advanced Printer Driver 4 - InstallShield Wizard                                                                                                    |                    |
| License Agreement<br>Please read the following license agreement carefully.                                                                                                    | <b>B</b>           |
| SEIKO EPSON CORPORATION<br>SOFTWARE LICENSE AGREEMENT<br>IMPORTANT! READ THIS SOFTWARE LICENSE AGREEMENT CAREFULLY. The<br>computer software product, fontware, typefaces and/or data, including any accompanying<br>explanatory written materials (the "Software") should only be installed or used by the<br>Licensee ("you") on the condition you agree with SEIKO EPSON CORPORATION<br>("EPSON") to the terms and conditions set forth in this Agreement. By installing or using<br>the Software, you are representing to agree all the terms and conditions set forth in this<br>Agreement. You should read this Agreement carefully before installing or using the<br>Software. If you do not agree with the terms and conditions of this Agreement, you are not<br>permitted to install or use the Software. |                    |

Print

Cancel

I accept the terms of the license agreement

InstallShield -

I do not accept the terms of the license agreement

| EPSON Advanced               | Printer Driver 4 - Install                   | Shield Wizard            |                |        |
|------------------------------|----------------------------------------------|--------------------------|----------------|--------|
| Setup Type<br>Select the set | up type for installation.                    |                          | -              | 1.     |
| Please select                | a setup type.                                |                          |                |        |
| Standard                     | All program features will be                 | e installed.             |                |        |
| Custom                       | Select which program feat<br>advanced users. | ures you want installed. | Recommended fo | or     |
| nstallShield                 |                                              | ( Beat                   | Mouts          | Canaal |

\* PASSO 5 \*

< Back

Next >

|                                 |                                                                    |                                    |                | _ |
|---------------------------------|--------------------------------------------------------------------|------------------------------------|----------------|---|
|                                 |                                                                    |                                    | :NIX           |   |
|                                 |                                                                    |                                    |                |   |
|                                 |                                                                    | UU BH                              |                |   |
| Nesta jan                       | ela clique em "Add" para                                           | a adicionar o tipo de im           | pressora,      |   |
| Printer Config<br>Change the pr | I Printer Driver 4 - InstallShield V<br>uration<br>inter settings: | Wizard                             |                |   |
| Select a printe                 | r to configure. If the desired printer                             | is not in the list, please add the | printer.       |   |
|                                 |                                                                    | *                                  | Add            |   |
|                                 |                                                                    |                                    | Edit<br>Delete |   |
|                                 |                                                                    |                                    | Сору           |   |
|                                 |                                                                    |                                    |                |   |
|                                 |                                                                    | Ŧ                                  |                |   |

\* PASSO 7 \*

< Back

Next>

Cancel

Como padrão, já vem selecionada um tipo de impressora, porem devemos selecionar a impressora correta,

|                                                                                 | 92 324 25                                                                                                    | 1       |
|---------------------------------------------------------------------------------|----------------------------------------------------------------------------------------------------|---------|
| Settings for the printer be                                                     | eing added                                                                                                    | <u></u> |
| Specify the printer to be                                                       | added.                                                                                                    |         |
| Select driver:                                                                  | EPSON TM-T88IV Receipt                                                                                                    | •       |
| Printer name:                                                                   | EPSON TM-T88IV Receipt                                                                                                    |         |
| Port Type:                                                                      | Create a Parallel port                                                                                                    | •       |
| 🔲 Set as Default                                                                | Printer                                                                                                    |         |
| Note: Steps for connecti<br>1. Add the device by co<br>2. Add the other device. | ng a customer display to the printer<br>nnecting it to the PC directly.<br>Select the device to be connected in "Communication". |         |
| nstallShield                                                                    |                                                                                                    |         |
|                                                                                 |                                                                                                    |         |

#### \* PASSO 8 \*

|                                  | DO BRA                                         | SIL L      |
|----------------------------------|------------------------------------------------|------------|
| Deve-se selecionar               | a impressora "EPSON TM-T88III Receir           | nt"        |
| EPSON Advanced Brinter Drive     | A InstallShield Wizard                         | <i>n</i> , |
| + + + P                          |                                                |            |
| Add Pfinter                      | . ñ. ř                                         |            |
| Settings for the printer being a | Jadea                                          |            |
| Specify the printer to be adde   | d                                              |            |
| Select driver:                   | EPSON TM-T88III Beceipt                        | -          |
|                                  | EPSON TM-J7500/7600 Receipt                    |            |
| Printer name:                    | EPSON TM-J7500/7600 Slip                       |            |
| i liner hame.                    | EPSUN IM-L601 Label<br>EPSON TMJ 601 Beceipt   |            |
|                                  | EPSON TM-L90 Label                             |            |
| Port Type:                       | EPSON TM-L90 Receipt                           |            |
|                                  | EPSON TM-L90Peeler Label                       |            |
| 📃 Set as Default Print           | EPSON TM-LOUPeeler necelpt                     |            |
| Note: Steps for connecting a     | EPSON TM-P60Peeler Label                       |            |
| 1 Add the device by connect      | EPSON TM-P60Peeler Receipt                     |            |
| 2. Add the other device. Sele    | EPSUN TM-158 Receipt                           |            |
|                                  | EPSON TM-T88/II Receipt                        |            |
| Install5hield                    | EPSON TM-T88IV Receipt                         |            |
|                                  | EPSON TM-T90 Receipt                           | 5          |
|                                  | EPSUN TM-UT20 Receipt                          |            |
|                                  | EPSON TM-U220 Receipt                          | 1000       |
|                                  | EPSON TM-U230 Receipt                          |            |
|                                  | EPSON TM-U295 Slip                             | -          |
|                                  | EPSUN TM-0375 Necept                           | 5          |
|                                  | EPSON TM-U375 Validation                       |            |
|                                  | EPSON TM-U590 Slip                             |            |
|                                  | EPSON TM-U675 Receipt                          |            |
|                                  | EPSON TM-0675 Slip<br>EPSON TM-1675 Validation |            |
|                                  | EPSON TM-U950 Receipt                          |            |
|                                  | EPSON TM-U950 Slip                             | -          |

\* PASSO 9 \*

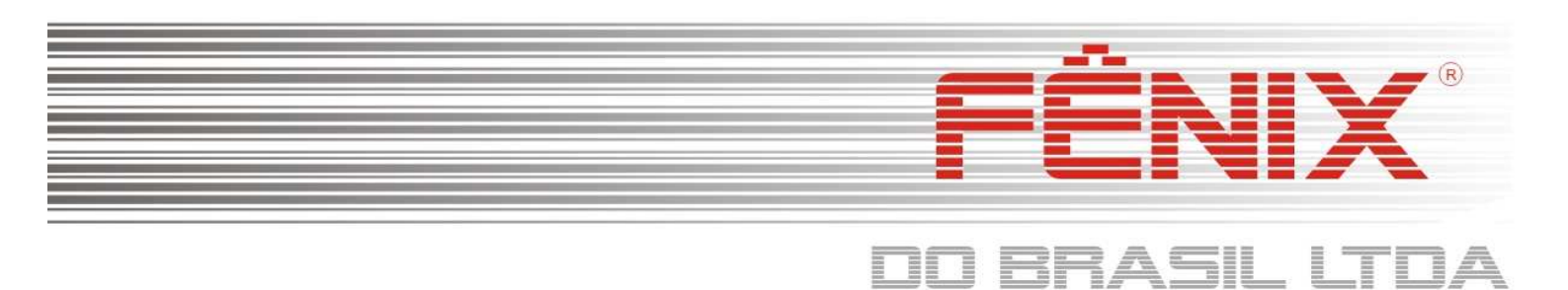

Após selecionarmos a impressora "EPSON TM-T88III Receipt" deve-se também selecionar a porta de comunicação correta. Na opção "Port Type", selecione "Create na Ethernet por", e clique em "Next >",

| EPSON Advanced Printer Dr                                                             | iver 4 - InstallShield Wizard                                                                                              |
|---------------------------------------------------------------------------------------|----------------------------------------------------------------------------------------------------|
| Add Printer<br>Settings for the printer bein                                          | ig added                                                                                                    |
| Specify the printer to be ad                                                          | ided.                                                                                                    |
| Select driver:                                                                        | EPSON TM-T88III Receipt                                                                                                    |
| Printer name:                                                                         | EPSON TM-T88III Receipt                                                                                                    |
| Port Type:                                                                            | Create an Ethernet port                                                                                                    |
| 📝 Set as Default P                                                                    | inter                                                                                                    |
| Note: Steps for connecting<br>1. Add the device by conn<br>2. Add the other device. S | a customer display to the printer<br>ecting it to the PC directly.<br>elect the device to be connected in "Communication". |
| Install5hield                                                                         |                                                                                                    |
|                                                                                       | < Back Next > Cancel                                                                                                    |

\* PASSO 10 \*

Nas janela Ethernet Settings, coloque o IP da impressora conforme abaixo, e em seguida clique em "Next >",

| Change the ethernet setti | ngs.                    |  |
|---------------------------|-------------------------|--|
| Please make the appropri  | ate Ethernet settings.  |  |
|                           |                         |  |
| Printer name:             | EPSON TM-T88III Receipt |  |
| IP address:               | 192 . 168 . 0 . 55      |  |
|                           |                         |  |
| InstallShield             |                         |  |

\* PASSO 11 \*

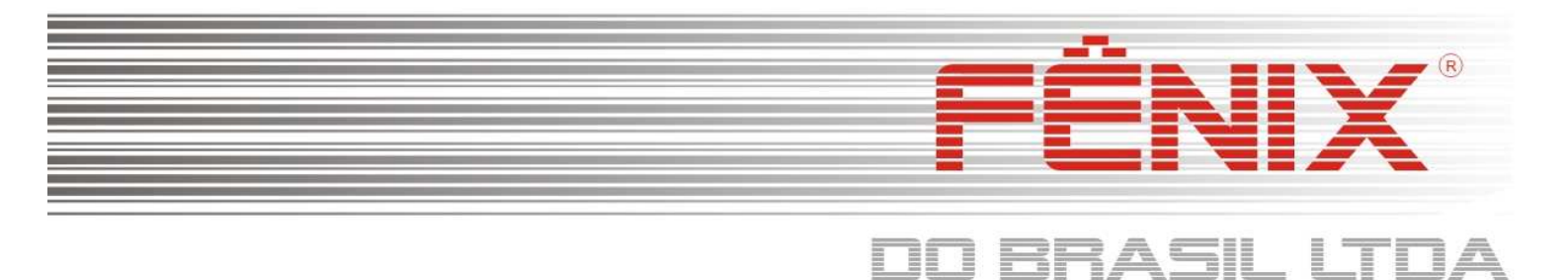

Verifique se na janela "Printer Configuration" aparece a impressora "EPSON TM-T88III Receipt – Default", caso sim, clique em "Next >", caso contrário será necessário voltar ao passo 10.

| EPSON Advanced Printer Driver 4 - InstallShield Wizard                                   | ×                             |
|------------------------------------------------------------------------------------------|-------------------------------|
| Printer Configuration<br>Change the printer settings.                                    | -14_                          |
| Select a printer to configure. If the desired printer is not in the list, please add the | printer.                      |
| EPSON TM-T88III Receipt - Default                                                        | Add<br>Edit<br>Delete<br>Copy |
| +<br>InstallShield<br>Kack Next >                                                        | Cancel                        |

\* PASSO 11 \*

Nesta janela, indica que o programa esta pronto para iniciar a copias dos drives, prossiga em "Next >",

| с. I                                                                        | -1 - 1 - 1                                                                                                    |
|-----------------------------------------------------------------------------|----------------------------------------------------------------------------------------------------|
| change any settings, click Back. If<br>copying files.                       | art copying the program files. If you want to review or<br>f you are satisfied with the settings, click Next to begin |
| Current Settings:                                                           |                                                                                                    |
| Setup Type<br>Standard                                                      | 8                                                                                                    |
| Printer Configuration<br>Add EPSON TM-T88III<br>EPSON TM-T<br>Create an Eth | Receipt - Default<br>88III Receipt[US]<br>ernet port, 192.168.0.55                                                    |
|                                                                             |                                                                                                    |
| 4                                                                           | •                                                                                                    |
| 0512111                                                                     |                                                                                                    |

#### \* PASSO 12 \*

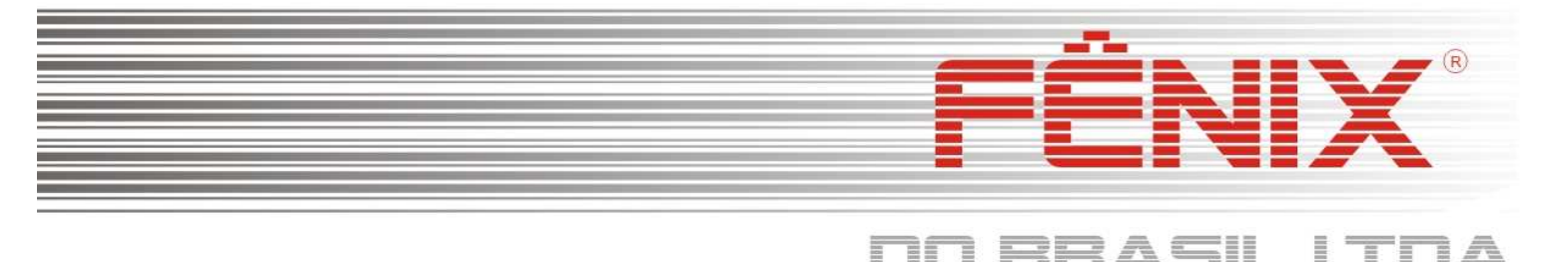

|                   |     | _   | -   | -  | -  | 12 | _ | = | - | == | - |  |  |
|-------------------|-----|-----|-----|----|----|----|---|---|---|----|---|--|--|
| rde a cópia o     | los | arc | Jui | vo | s, |    |   |   |   |    |   |  |  |
| InstallShield Wiz |     | d   |     |    |    |    |   | × |   |    |   |  |  |
|                   |     |     |     |    |    |    |   |   |   |    |   |  |  |

E

|                      | Aguarde a cópia dos arquivos,                                 |  |
|----------------------|---------------------------------------------------------------|--|
| EPSON Advanced Print | er Driver 4 - InstallShield Wizard                            |  |
| Setup Status         |                                                               |  |
| EPSON Advanced P     | inter Driver 4 is configuring your new software installation. |  |

## Installing

Insta

### \* PASSO 13 \*

Pronto, clique em "Finish" para concluir a instalação dos drivers da impressora.

|     |                                       | InstallChic               | ld Minord Com                        | oloto          |              |
|-----|---------------------------------------|---------------------------|--------------------------------------|----------------|--------------|
|     | 200-                                  | Instanome                 | iu <del>w</del> izalu coli           | piece          |              |
|     |                                       | EPSON Adv<br>installed on | vanced Printer Dri<br>vour computer. | ver 4 has been | successfully |
|     | 2455 TB<br>3455 TB<br>155 TB<br>55 TB |                           |                                      |                |              |
| 100 | 1                                     |                           |                                      |                |              |
| 1   | Lana A<br>Sala<br>An                  |                           |                                      |                |              |
|     | 1500. 200                             | -                         |                                      |                |              |
|     |                                       |                           |                                      | (              |              |

### \* PASSO 14 \*

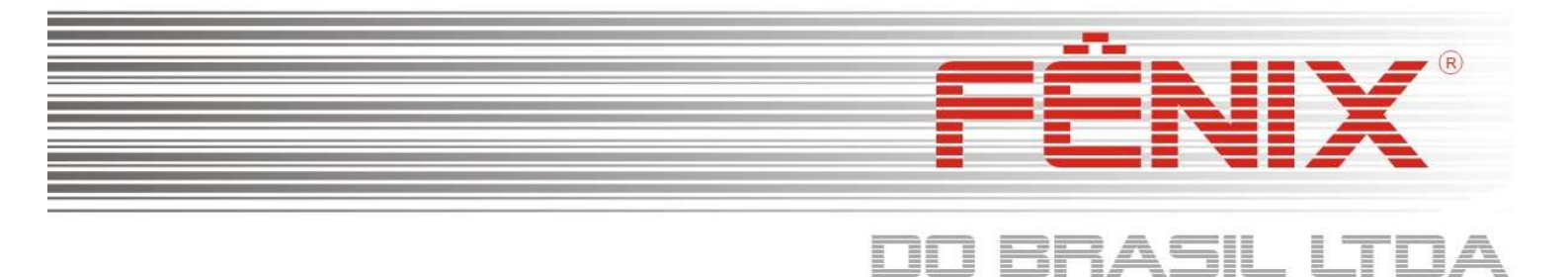

Teste de impressão através do própria sistema operacional

Para Windows 7 Professional/Ultimate - CD V1.5

Somente execute este processo de teste caso tenha seguido fielmente o processo de instalação da impressora conforme indicado acima.

| Entre no menu "Dispositivos e Ir | npressoras"      |
|----------------------------------|------------------|
| Microsoft Office Visio 2003      | Programas Padrão |
| PDFCreator                       | Ajuda e Suporte  |
| Todos os Programas               |                  |
| Pesquisar programas e arquivos 🔎 | Desligar D       |
|                                  |                  |
| * PASSO 15 *                     |                  |

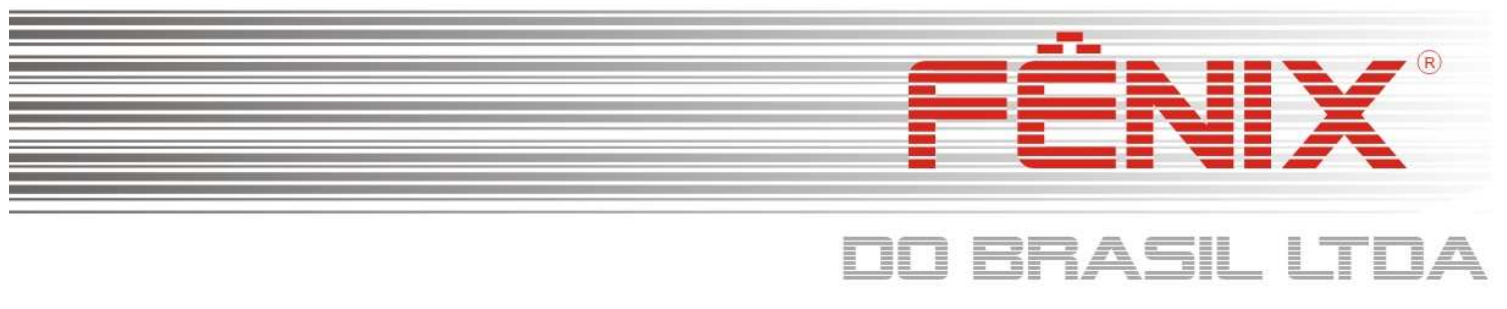

"Verifique se a impressora aparece conforme abaixo, com o seguinte nome: 'EPSON TM-T88III Receipt",

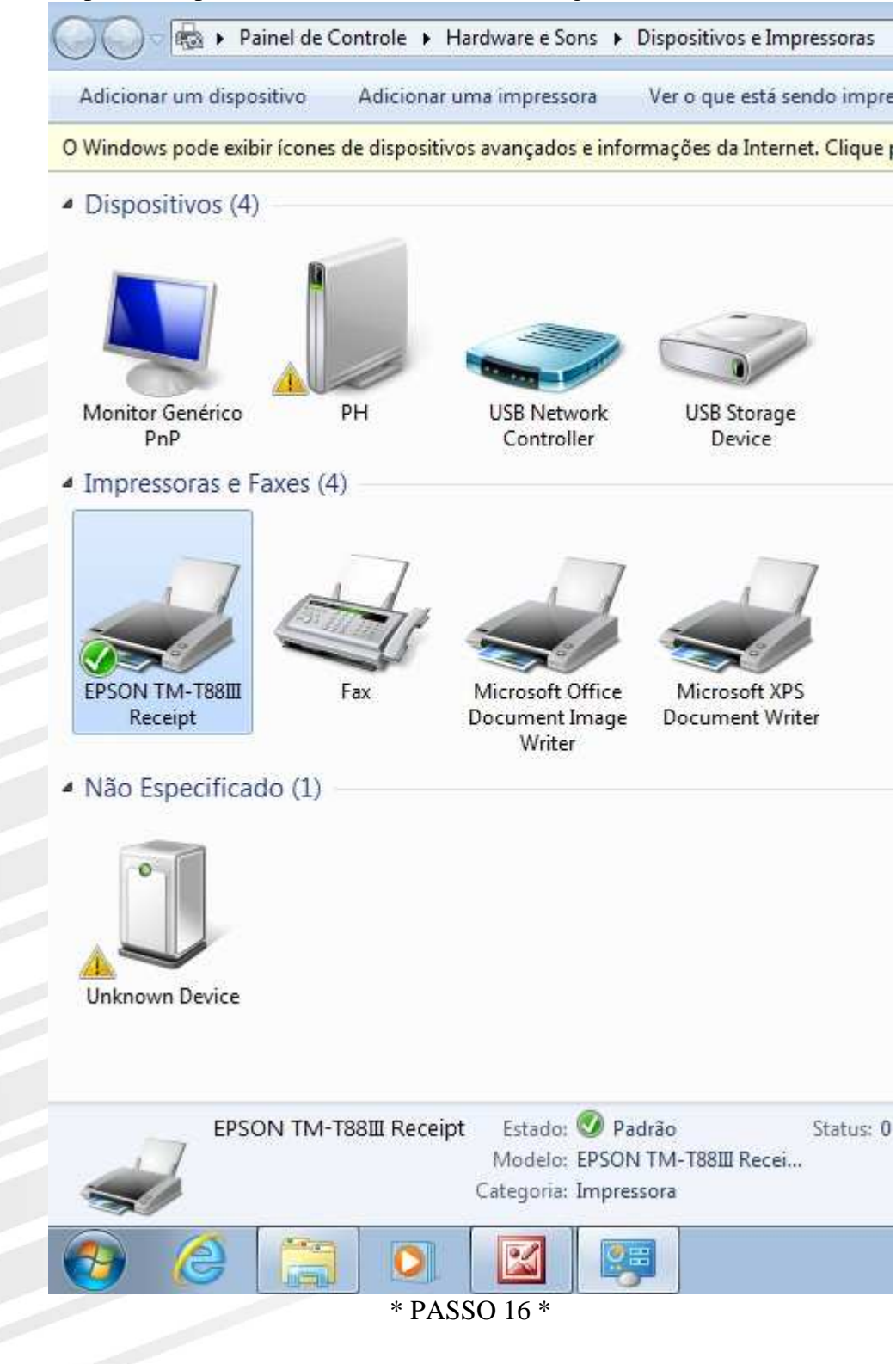

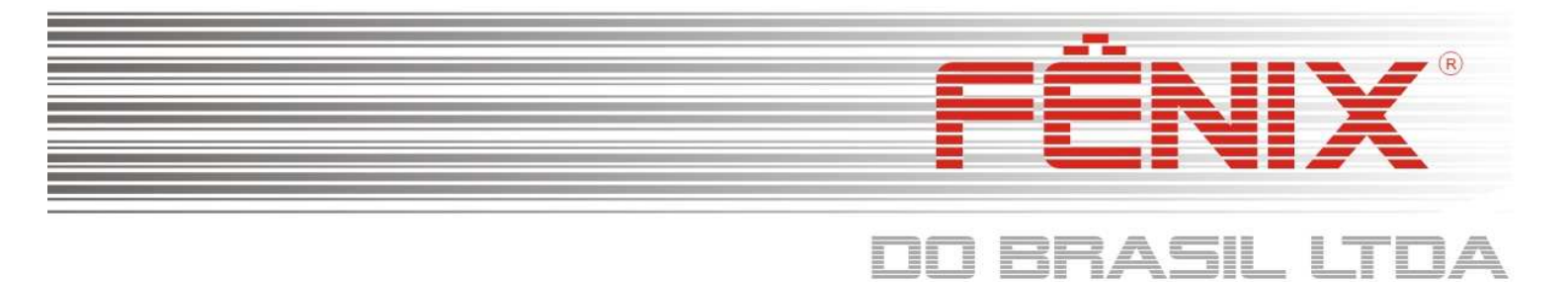

De um clique direito com o botão do mouse e entre em "Propriedades da Impressora",

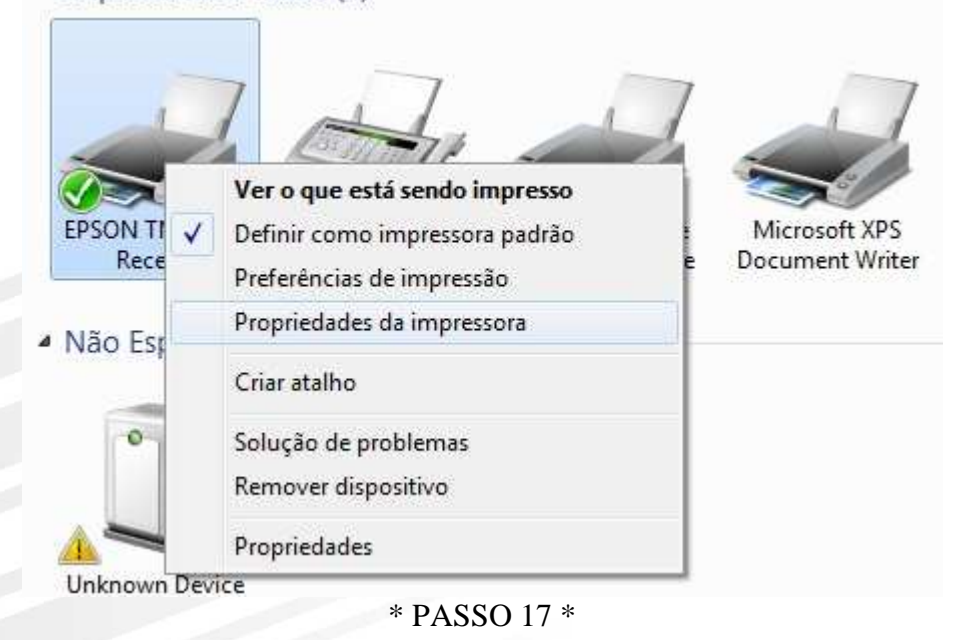

Clique em "Imprimir Pagina de Teste", a sua impressora deverá imprimir um teste do Windows,

| Gerenciar    | iento de Cores  | Seguranç      | a Utility        | Version           |
|--------------|-----------------|---------------|------------------|-------------------|
| Geral        | Compartil       | hamento       | Portas           | Avançado          |
| 1.7709       |                 |               |                  |                   |
| 20           | EPSON TM-T      | 88III Receipt |                  |                   |
|              |                 |               |                  |                   |
| Local:       |                 |               |                  |                   |
| C            | a 1             |               |                  |                   |
| Comentario   | 5               |               |                  |                   |
|              |                 |               |                  |                   |
|              |                 |               |                  |                   |
|              | FROM THE T      |               |                  |                   |
| Modelo:      | EPSON TM-18     | юш ReceiptE4  |                  |                   |
| Con Não      |                 |               | Panel disponisal |                   |
| COI: 1480    | 612             |               | Faper disponiver | ·                 |
| Frente e ver | so: Nao         |               | A4 210 x 297 m   | m ^               |
| Grampeam     | ento: Nao       |               | Postcard 100 x   | 148 mm            |
| Veloc.: Desc | conhecido(a)    |               | Roll Paper 80 x  | 297 mm            |
| Resolução r  | náxima: 180 dpi |               | Koll Paper 58 x  | 297 mm 👻          |
|              | r               |               | 1                |                   |
|              |                 | Preferência   | s Imprimi        | ir Página de Test |
|              |                 |               |                  |                   |
|              |                 |               |                  |                   |
|              |                 |               |                  |                   |
|              |                 |               |                  |                   |
|              |                 |               |                  |                   |
|              |                 |               |                  |                   |

\* PASSO 18 \*

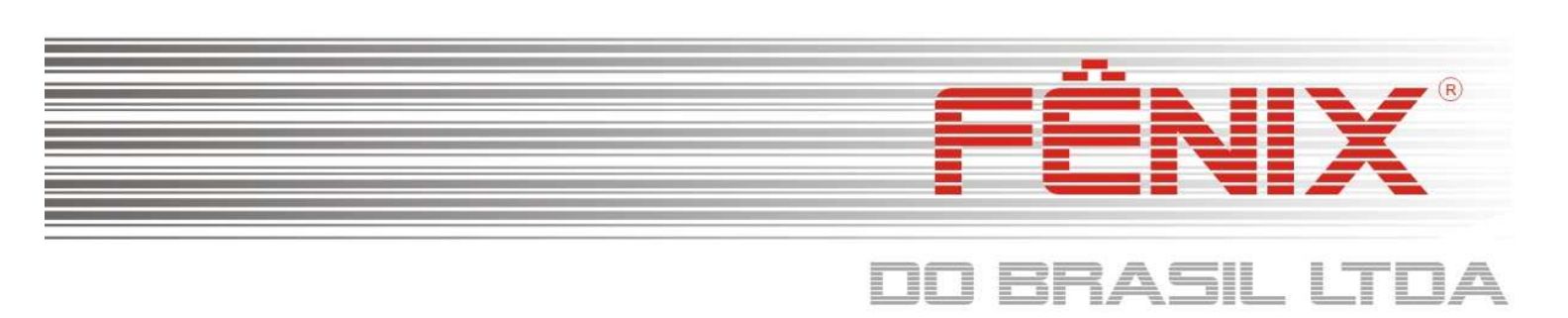

Verifique se é possível ler as informações contidas na pagina de teste, e clique em Fechar. Caso não seja possível ler o que esta escrito, verifique no FAQ da impressora no site da Fenis do Brasil.

|   | EPSON TM-T88III Receipt                                                                                                    |
|---|----------------------------------------------------------------------------------------------------|
|   | Uma página de teste foi enviada para a<br>impressora                                                                                                    |
| Π | Esta página de teste demonstra brevemente a<br>capacidade de a impressora imprimir imagens e texto,<br>e ela fornece informações técnicas sobre a impressora.<br>Use o solucionador de problemas da impressora se a<br>página de teste não imprimir corretamente.<br><u>Obter ajuda sobre impressão</u> |
|   | Fechar                                                                                                    |
| - | * PASSO 10 *                                                                                                    |